# Руководство пользователя (для родителей, законных представителей учащихся)

по работе с Электронным дневником

| Аннотация                                            | 2  |
|------------------------------------------------------|----|
| Введение                                             | 2  |
| 1. Регистрация в системе                             | 2  |
| 2. Доступ в Систему                                  | 3  |
| 3. Действия в Электронном дневнике                   | 4  |
| 3.1. Просмотр дневника                               | 4  |
| 3.2. Получение информации о результатах тестирования | 7  |
| 4. Получение подтвержденной учетной записи           | 10 |

### © ГБУ ПО РЦИТ 2020

#### Аннотация

Руководство предназначено для родителей (законных представителей) учащихся образовательных учреждений, и описывает порядок работы с Электронным *дневником* учащегося.

#### Введение

Электронный дневник учащегося – часть информационной системы «Государственные (муниципальные) услуги в сфере образования Псковской области» (далее – Система).

Для работы с Электронным дневником следует использовать современный персональный компьютер, ноутбук или планшет.

Работа осуществляется через Интернет с использованием Интернет-браузера. Не рекомендуется использовать медленные (менее 128 Кбит/сек) и неустойчивые соединения.

Для работы с Электронным дневником необходимо иметь навыки работы с электронными таблицами и в Интернет.

Доступ к Электронному дневнику для родителей возможен только по учётной записи госуслуг.

Вопросы, которые не освещены в данной инструкции, следует задавать классному руководителю или учителю информатики вашего образовательного учреждения.

Руководство постоянно обновляется. Если сейчас вы не нашли ответа на ваш вопрос, то в будущем мы дополним руководство.

#### 1. Регистрация в системе.

Для получения доступа к Системе необходимо войти через ЕСИА, у Вас должна быть учётная запись на сайте госуслуг. Регистрация для родителей на сайте не предусмотрена.

2

#### 2. Доступ в Систему

Запустить Интернет браузер. В адресной строке набрать http://one.pskovedu.ru/.

На странице авторизации нажмите «Войти через ЕСИА».

| ÷ | ÷ | G   | ( one.pskovedu.ru/auth/login                                                                                                    | @ ☆                     |
|---|---|-----|----------------------------------------------------------------------------------------------------|-------------------------|
|   |   | Эле | ектронные услуги Псковской области в сфере образования                                                                                                    | 😧 Поддержка 🛛 📢 Форум   |
|   |   |     | Электронные услуги в образовании:<br>• Бесплатны                                                                                                    | Войти через PSKOVEDU.RU |
|   |   |     | <ul> <li>Предоставляются через Интернет</li> <li>На портале электронных образовательных услуг one.pskovedu.ru</li> <li>Регистрируйся и используй!</li> </ul> | Зарегистрироваться      |
|   |   |     |                                                                                                    | Войти через ЕСИА        |

Введите логин и пароль и нажмите «Войти».

| <b>ГОСУСЛУГU</b><br>Доступ к сервисам<br>электронного правительства |   |
|---------------------------------------------------------------------|---|
| Вход                                                                |   |
|                                                                     | 1 |
| Мобильный телефон или почта                                         |   |
| Пароль                                                              | 2 |
| Войти                                                               |   |
| Уужой компьютер                                                     |   |
| Восстановить пароль                                                 |   |
|                                                                     |   |

**Примечание:** Чтобы иметь доступ к электронному дневнику, в профиле пользователя на сайте госуслуг должен быть указан Ваш СНИЛС. Этот же СНИЛС должен быть прописан Вам в школе.

Для запуска Электронного дневника следует щелкнуть на экране иконку *Дневник учащегося* (см на рисунке ниже).

| 🕈 Электронные услуги 📲 |                      |                               |                            |  |  |
|------------------------|----------------------|-------------------------------|----------------------------|--|--|
| О<br>Мои файлы         | Дневник<br>учащегося | Информирование<br>ЕГЭ,ГИА,РКМ | Результаты<br>тестирования |  |  |
| ß                      | ľ                    |                               |                            |  |  |
| Заявления в            | Прием                |                               |                            |  |  |
| ОУ                     | заявлений на         |                               |                            |  |  |
|                        | запись в             |                               |                            |  |  |
|                        | детский сад          |                               |                            |  |  |
|                        |                      |                               |                            |  |  |

В том случае, если на экране иконка *Дневник учащегося* отсутствует, следует обратиться к классному руководителю с просьбой внести ваш СНИЛС в базу данных «Открытая школа».

#### 3. Действия в Электронном дневнике

#### Родители могут выполнять следующие действия в Электронном дневнике:

- просматривать дневник
- узнавать результаты тестирования

#### 3.1. Просмотр дневника.

Для просмотра дневника необходимо авторизоваться в Системе и нажать на иконку Дневник учащегося на рабочем столе.

| 🔒 Электронные  | услуги 🔣             |                               |                            |
|----------------|----------------------|-------------------------------|----------------------------|
| О<br>Мои файлы | Дневник<br>учащегося | Информирование<br>ЕГЭ,ГИА,РКМ | Результаты<br>тестирования |
| ß              | ľ                    |                               |                            |
| Заявления в    | Прием                |                               |                            |
| ОУ             | заявлений на         |                               |                            |
|                | запись в             |                               |                            |
|                | детский сад          |                               |                            |
|                |                      |                               |                            |

Рабочий экран дневника учащегося имеет вид, представленный на рисунке ниже.

| Дневник учащегося                |                                        |                  | - • ×    |
|----------------------------------|----------------------------------------|------------------|----------|
| < 01.09.2014 - 07.09.20 →        | ДЗ: НА ПРЕДЫДУЩЕМ УРОКЕ 🗸 ОЦЕНКИ В XLS |                  |          |
| 02.09. Вторник                   |                                        |                  |          |
| Урок                             | Тема урока                             | Домашнее задание | Оценка   |
| 1. Биология<br>08:45 - 09:25     |                                        |                  |          |
| 2. Физика<br>09:35 - 10:15       |                                        |                  |          |
|                                  |                                        |                  |          |
| 03.09. Среда                     |                                        |                  |          |
| Урок                             | Тема урока                             | Домашнее задание | Оценка ≡ |
| 1. Русский язык<br>08:45 - 09:25 |                                        |                  |          |
| 2. Биология<br>09:35 - 10:15     |                                        |                  |          |
|                                  |                                        |                  |          |
| 04.09. Четверг                   |                                        |                  |          |
| Урок                             | Тема урока                             | Домашнее задание | Оценка   |
| 1. Физика<br>08:45 - 09:25       |                                        |                  |          |
| 2. Алтебра<br>09:35 - 10:15      | Рациональные выражения                 |                  |          |
|                                  |                                        |                  |          |
| 05.09. Пятница                   |                                        |                  |          |
| Урок                             | Тема урока                             | Домашнее задание | Оценка   |

Просмотр дневника по неделям осуществляется с помощью стрелок в верхней части экрана (рис. выше).

В Электронном дневнике родители могут видеть информацию о предметах, темах урока, домашнем задании, оценках и присутствии на уроке. Вы можете настроить отображение домашнего задания (рис. ниже).

| Дневник учащегося            |                                                    |                |               |  |  |  |
|------------------------------|----------------------------------------------------|----------------|---------------|--|--|--|
| < 01.09.2014 - 07.09.20′ ≯   | ДЗ: НА ПРЕДЫДУЩЕМ УРОКЕ 🗸                          | OЦЕНКИ B XLS 🗸 | ДНЕВНИК В XLS |  |  |  |
| 02.09. Вторник               | Задано на этом уроке<br>Задано на предыдущем уроке |                |               |  |  |  |
| Урок                         | Показать всё                                       |                |               |  |  |  |
| 1. Биология<br>08:45 - 09:25 |                                                    |                |               |  |  |  |

В дневнике есть возможность выгружать оценки ребёнка в файл, для этого нажать кнопку «Оценки в xls» и выбрать период выгрузки (рис. ниже).

| Дневник учащегося                                                |                              |  |  |  |  |
|------------------------------------------------------------------|------------------------------|--|--|--|--|
| ▲ 01.09.2014 - 07.09.20 <sup>•</sup> > ДЗ: НА ПРЕДЫДУЩЕМ УРОКЕ - | ОЦЕНКИ В XLS 🗸 ДНЕВНИК В XLS |  |  |  |  |
|                                                                  | Первая четверть              |  |  |  |  |
| 02.09. Вторник                                                   | Вторая четверть              |  |  |  |  |
| Урок Тема урока                                                  | Третья четверть              |  |  |  |  |
| 1. Би ология                                                     | Четвертая четверть           |  |  |  |  |
| 08:45 - 09:25                                                    | Все оценки                   |  |  |  |  |
| 2. Физика                                                        | Итоговые оценки              |  |  |  |  |
| 09:35 - 10:15                                                    | morozale ogomar              |  |  |  |  |

Если эта кнопка не активна, следует обратиться в школу, скорее всего у них не заполнены периоды, по которым учится школа, или не указан период по умолчанию.

Также можно выгрузить в файл сам дневник, выгрузится та неделя, которая отображается на экране.

| Дневник учащегося                                                                                                 |                                                                                                    |
|----------------------------------------------------------------------------------------------------|----------------------------------------------------------------------------------------------------|
| <ul> <li>&lt; 01.09.2014 - 07.09.20<sup>-</sup> &gt; ДЗ: НА ПРЕДЫДУЩЕМ УРОКЕ ▼</li> <li>02.09. Вторник</li> </ul> | OЦEНКИ B XLS - ДНЕВНИК B XLS                                                                                                    |
| Урок Тема урока                                                                                                   | Домашнее задание                                                                                                    |
| 1. Биология<br>08:45 - 09:25<br>2. Физика<br>09:35 - 10:15<br>03.09. Среда                                        | Открытие «Dnevnik.xls»         Вы собираетесь открыть:            Поеvnik.xls         являющийся: Лист Microsoft Excel 97-2003 (7,0 КБ)         из http://devtest.pskovedu.ru         Как Firefox следует обработать этот файл?         Открыть в Microsoft Excel (по умолчанию) |
| Урок Тема урока<br>1. Русский язык<br>08:45 - 09:25                                                               | <ul> <li>Сохранить файл</li> <li>адание</li> <li>Выполнять автоматически для всех файлов данного типа.</li> </ul>                                                                                                    |
| 2. Биология<br>09:35 - 10:15                                                                                      | ОК Отмена                                                                                                    |

#### 3.2. Получение информации о результатах тестирования.

Родители имеют возможность получать информацию о результатах тестирования. Для этого необходимо нажать на иконку *Результаты тестирования* на рабочем столе.

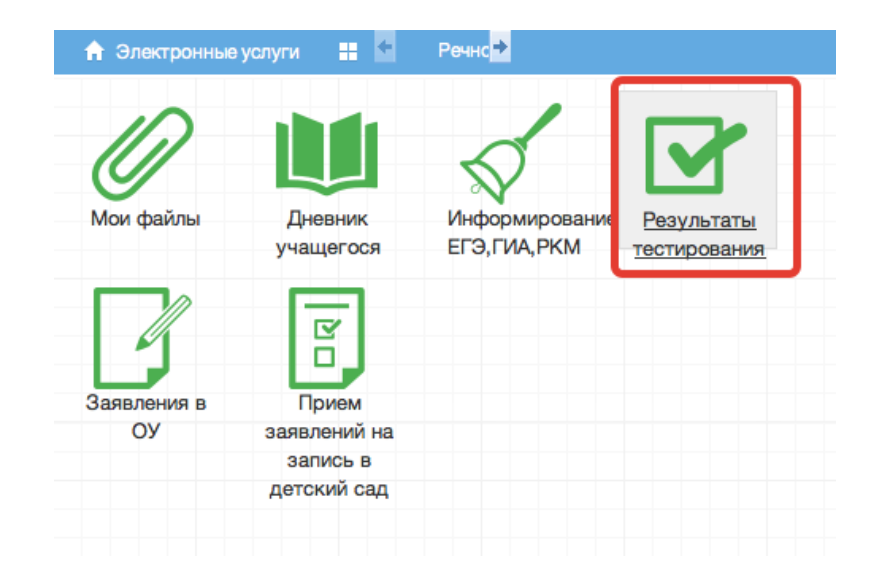

#### В открывшемся окне нажать «Результаты ученика».

| Результаты тестирован | ия                  |  |
|-----------------------|---------------------|--|
|                       | Выберите результаты |  |
|                       | Результаты ученика  |  |
|                       |                     |  |

Будут показаны результаты всех тестирований ученика.

| 🔒 Меню |         | Результаты тестирован            | 🗰 МБОУ « | » — 📮 Сообщения 👤 | 😃 Выход |
|--------|---------|----------------------------------|----------|-------------------|---------|
| Pe     | езульта | ты тестирования                  |          |                   | - • *   |
| Moi    |         | Екатерина                        |          | ГИА               |         |
|        |         | Год: 2015 - 2016                 |          |                   |         |
|        |         | Предмет: Биология                |          |                   |         |
|        |         | <b>Дата экзамена:</b> 09.06.2016 |          |                   |         |
|        |         | Балл В: 18                       |          |                   |         |
|        |         | <b>Балл С:</b> 6                 |          |                   |         |
|        |         | Балл общий: 24                   |          |                   |         |
|        |         | Оценка: 3                        |          |                   |         |
|        |         |                                  |          |                   |         |
|        |         | Екатерина                        |          | ГИА               |         |
|        |         | Год: 2015 - 2016                 |          |                   |         |
|        |         | Предмет: Математика              |          |                   |         |
|        |         | <b>Дата экзамена:</b> 31.05.2016 |          |                   |         |
|        |         | Балл В: 13                       |          |                   |         |
|        |         | Балл С: 0                        |          |                   |         |
|        |         |                                  |          |                   |         |

Данные по результатам ГИА.

| 🔒 Меню 📲 | Результаты тестирован               | <b>≡</b> ∧ | МБОУ « | – Сообщения 👤 | 😃 Выход          |
|----------|-------------------------------------|------------|--------|---------------|------------------|
|          |                                     |            |        |               |                  |
| Резул    | ьтаты тестирования                  |            |        |               | $- \circ \times$ |
| Mol      | Екатерина                           |            |        | Мониторинг    |                  |
|          | Год: 2012 - 2013                    |            |        |               |                  |
|          | Класс: 8А                           |            |        |               |                  |
|          | Предмет: География                  |            |        |               |                  |
|          | Этап: РКМ апрель 2013               |            |        |               |                  |
|          | Исходный балл: 19                   |            |        |               |                  |
|          | Балл (по 100-балльной шкале): 63.00 |            |        |               |                  |
|          | Оценка: 4                           |            |        |               |                  |
|          |                                     |            |        |               |                  |
|          | Екатерина                           |            |        | Мониторинг    |                  |
|          | Год: 2012 - 2013                    |            |        |               |                  |
|          | Класс: 6А                           |            |        |               |                  |
|          | Предмет: География                  |            |        |               |                  |
|          | Этап: РКМ апрель 2013               |            |        |               |                  |
|          | Исходный балл: 19                   |            |        |               |                  |
|          |                                     |            |        |               | _                |

Данные по результатам РКМ

#### 4. Получение подтвержденной учетной записи

Доступ пользователей в систему «Электронные услуги Псковской области в сфере образования» осуществляется с помощью одной из подтвержденных учетных записей:

- Подтвержденная учетная запись портала госуслуг;
- Подтвержденная учетная запись портала PSKOVEDU.RU доступно только для обучающихся.

При авторизации в системе с использованием учетной записи региональной системы идентификации пользователей (кнопка «Войти через PSKOVEDU.RU») пользователю будет выведено сообщение о необходимости получения подтвержденной учетной записи в течение указанного периода.

| Электронный паспорт                                                                                                    | Поддержка                                                 | ៧ Форум                         | 🕞 Выйти             |
|----------------------------------------------------------------------------------------------------|-----------------------------------------------------------|---------------------------------|---------------------|
| Уважаемый пользователь!                                                                                                    |                                                           |                                 |                     |
| Информируем Вас о том, что доступ в систему будет осуще<br>запись портала Госуслуг. Просим Вас в течение <b>18</b> дней заре<br>подтвердить свою учетную запись.                | ствляться через подт<br>егистрироваться на п              | вержденную у<br>ортале gosus    | четную<br>lugi.ru и |
| Инструкция по регистрации пользователя на ЕПГУ                                                                                                    |                                                           |                                 |                     |
| После <b>10.11.2018</b> доступ в систему будет осуществляться то<br>учетной записи портала Госуслуг.                                                                            | лько с использовани                                       | ем подтвержд                    | енной               |
| Доступ учащихся может осуществляться с использованием п<br>Госуслуг или подтвержденной учетной записи в системе Эле<br>подтверждения учетной записи обратитесь к классному руко | подтвержденной учет<br>ектронных журналов і<br>іводителю. | ной записи по<br>и дневников. Д | ортала<br>Іля       |
| Инструкция классного руководителя по подтверждению учет                                                                                                    | ных записей обучаю                                        | щихся                           |                     |
| 🗌 Больше не напо                                                                                                    | минать                                                    |                                 |                     |
| Продолжить                                                                                                    |                                                           |                                 |                     |

Для получения подтвержденной учетной записи портала госуслуг, Вам необходимо выполнить следующие действия:

- 1. Пройти регистрацию на портале gosuslugi.ru;
- 2. Ввести полученный код доступа для завершения регистрации и получения упрощенной учетной записи на портале;

- 3. Заполнить персональных данных в личном кабинете на gosuslugi.ru
- 4. Подтвердить учетную запись в центре обслуживания пользователей ЕСИА

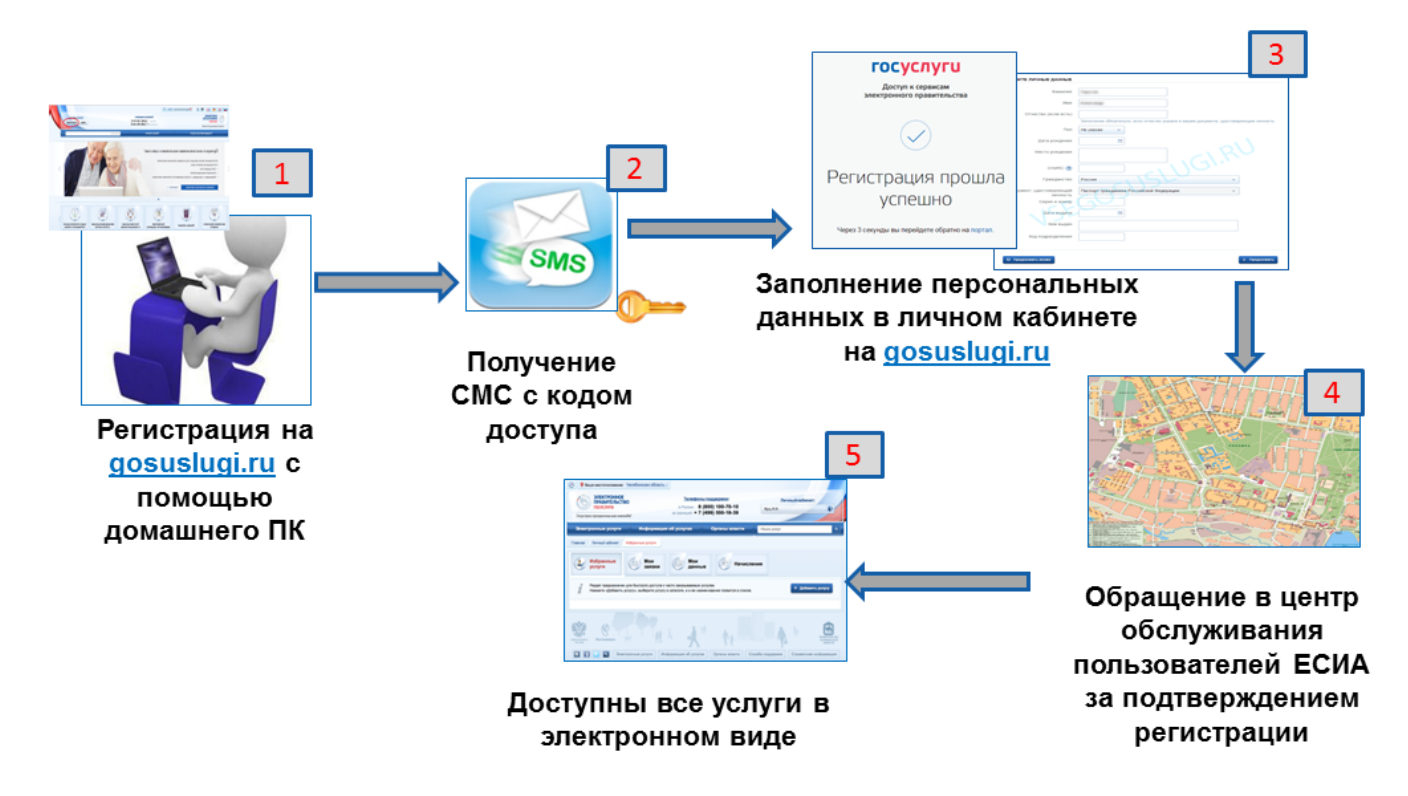

Для получения подтвержденной учетной записи портала PSKOVEDU.RU, учащемуся необходимо обратиться к классному руководителю или школьному администратору.

По истечению указанного временного периода доступ систему В «Электронные услуги Псковской области В сфере образования» будет осуществляться только с помощью подтвержденной учетной записи.

В случае если подтвержденная учетной записи не было получена, то по истечении указанного периода при авторизации пользователя будет выводиться следующее информационное сообщение:

## Для входа требуется подтвержденная учетная запись

#### Уважаемый пользователь!

Информируем Вас о том, что доступ в систему осуществляется через подтвержденную учетную запись портала Госуслуг.

Просим Вас подтвердить свою учетную запись на портале gosuslugi.ru.

Перейти на главную страницу